# Setup Guide for GoodDrs Viewer 2 v2.3.3 and higher

1. Install the REALCLOUD HD1 camera button software utility. The installer is located on the REALCLOUD HD1 flash drive in the Button Software folder. Or REALCLOUD Website <a href="http://www.realcloudimaging.com/support/">http://www.realcloudimaging.com/support/</a>

Scroll down the Support Page to the Downloads Section. Click the "Capture Button Software" button. This will start downloading the Button-Tray-Utility.zip , once downloaded open the zip file and Install the REALCLOUD HD1 camera button tray utility software.

2. Select the Next button on the Welcome screen.

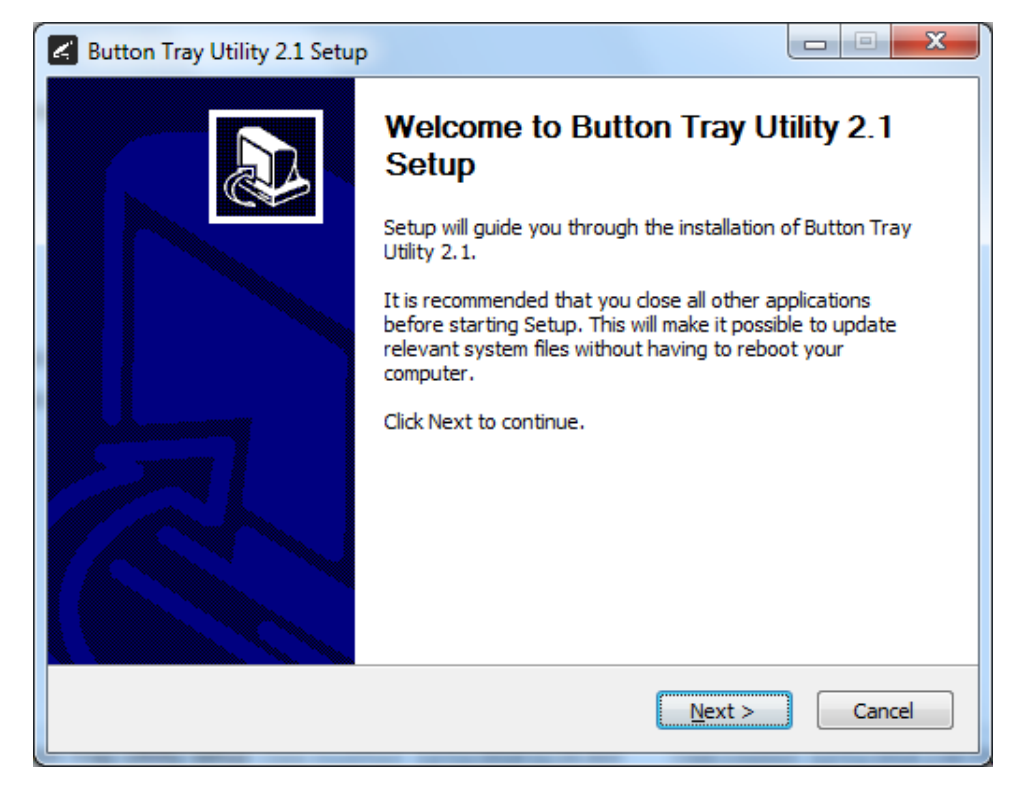

3. Select the install destination folder and click on the Install button.

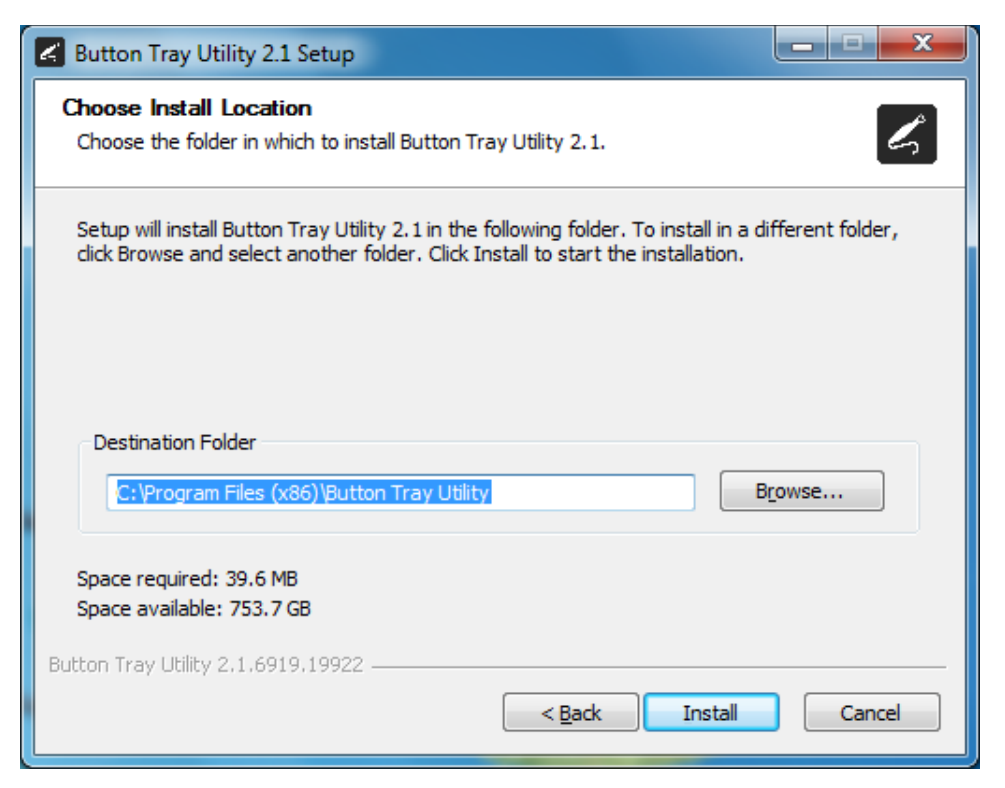

4. Plug the REALCLOUD HD1 camera into the computer and click on the OK button to start the installation prosses.

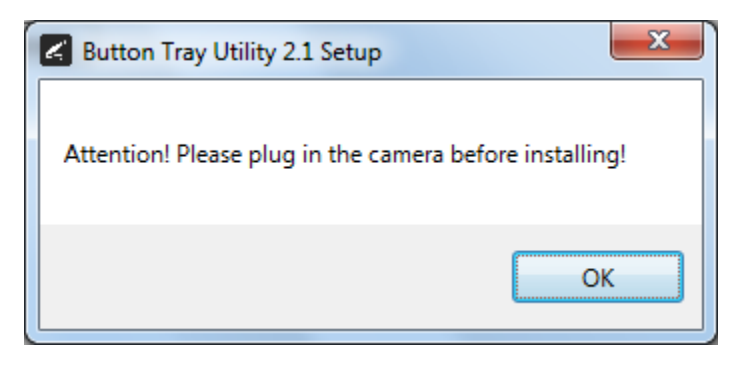

5. Click on the Next button to continue.

| Button Tray Utility 2.1 Setup                              |        |
|------------------------------------------------------------|--------|
| Installation Complete<br>Setup was completed successfully. | L      |
| Completed                                                  |        |
| Show <u>d</u> etails                                       |        |
|                                                            |        |
|                                                            |        |
|                                                            |        |
| Button Tray Utility 2.1.6919.19922                         | Cancel |

6. Select a reboot option (if prompted) and click on the Finish button.

| Button Tray Utility 2.1 Setup |                                                                                                    |  |  |
|-------------------------------|----------------------------------------------------------------------------------------------------|--|--|
|                               | Completing Button Tray Utility 2.1<br>Setup                                                                                  |  |  |
|                               | Your computer must be restarted in order to complete the installation of Button Tray Utility 2.1. Do you want to reboot now? |  |  |
|                               | Reboot now                                                                                                    |  |  |
| 気                             | I want to manually reboot later                                                                                              |  |  |
|                               |                                                                                                    |  |  |
|                               |                                                                                                    |  |  |
|                               | < Back Finish Cancel                                                                                                    |  |  |

7. Right click on the Button Tray Utility icon in your system tray and select Preferences.

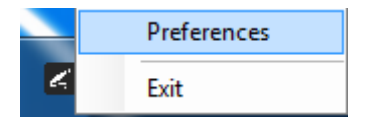

8. Click In the first text box for Short Press Keys and press the "spacebar" key one time on your keyboard.

**Note:** The second text box for Short Press Key and the text box for Long Press Keys are left blank.

| Preferences X                                                |
|--------------------------------------------------------------|
| Short Press Keys:                                            |
| Status<br>Camera Registered<br>Camera Streaming Button Click |
| Done                                                         |

9. Open File Explorer and go to C:\ProgramData\GoodDrs

| ☐   🕑 📑 ╤   GoodDrs | 16           |                             |                   |              |       | -              | □ ×      |
|---------------------|--------------|-----------------------------|-------------------|--------------|-------|----------------|----------|
| ← → ∽ ↑ → This PC   | Local Disk ( | C:) > ProgramData > GoodDrs |                   |              | v õ   | Search GoodDrs | و پ<br>م |
| files.rci.com       | * ^          | Name                        | Date modified     | Туре         | Size  |                |          |
| E Desktop           | *            | DrsPIDVID.xml               | 1/22/2019 7:41 AM | XML Document | 14 KB |                |          |
| 🕹 Downloads         | *            |                             |                   |              |       |                |          |
| Documents           | *            |                             |                   |              |       |                |          |
| E Pictures          | *            |                             |                   |              |       |                |          |
| Automator           | *            |                             |                   |              |       |                |          |
| Dentrix             |              |                             |                   |              |       |                |          |
| DrsViewer2          |              |                             |                   |              |       |                |          |
| HD1 Setup Guides    |              |                             |                   |              |       |                |          |
| Screenshots         |              |                             |                   |              |       |                |          |
| len OneDrive        |              |                             |                   |              |       |                |          |
| 💻 This PC           |              |                             |                   |              |       |                |          |
| 🧊 3D Objects        |              |                             |                   |              |       |                |          |
| E Desktop           |              |                             |                   |              |       |                |          |
| Documents           |              |                             |                   |              |       |                |          |
| 🕹 Downloads         |              |                             |                   |              |       |                |          |
| Music               |              |                             |                   |              |       |                |          |
| E Pictures          |              |                             |                   |              |       |                |          |
| Videos              |              |                             |                   |              |       |                |          |
| Local Disk (C:)     |              |                             |                   |              |       |                |          |
| a                   | ¥            |                             |                   |              |       |                |          |

#### 10. Right-click and Edit the DrsPIDVID.xml file

| -            |
|--------------|
| Open         |
| <b>F</b> (1) |
| Edit         |

11. On line 5 change from VID\_2560\_PID\_D051 to VID\_259C\_PID\_6C01

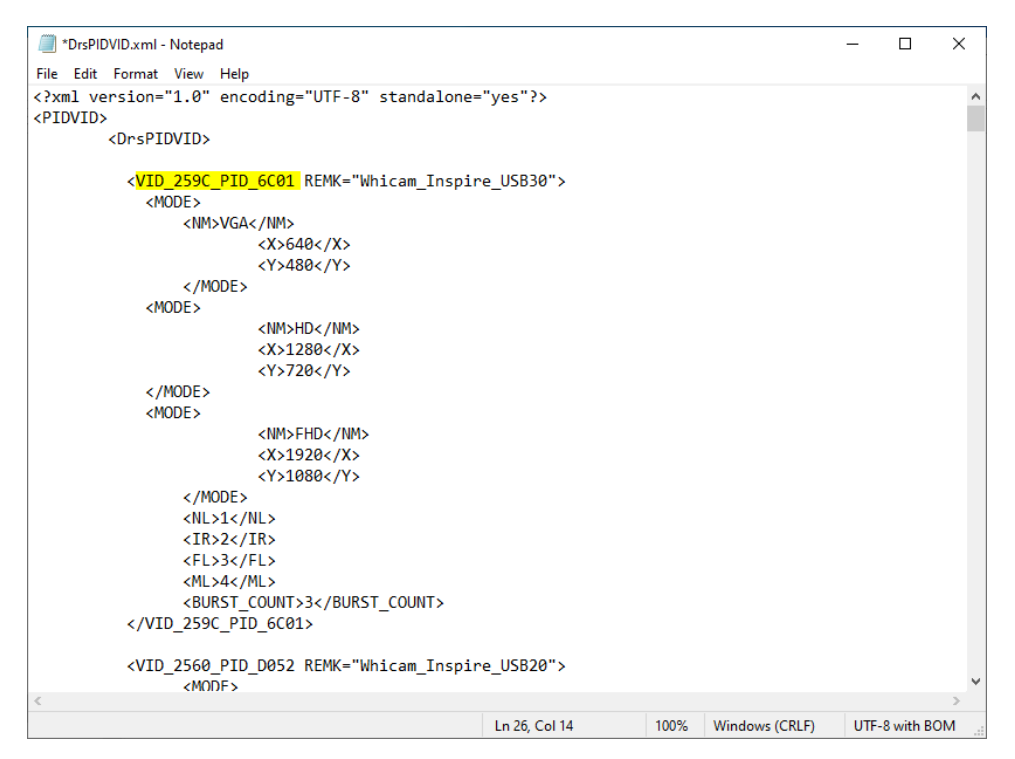

12. On line 26 change from VID\_2560\_PID\_D051 to VID\_259C\_PID\_6C01

| *DrsPIDVID.xml - Notepad                                                                                                  |               |      |                | -     |         | × |
|----------------------------------------------------------------------------------------------------|---------------|------|----------------|-------|---------|---|
| File Edit Format View Help                                                                                                |               |      |                |       |         |   |
| xml version="1.0" encoding="UTF-8" standalone=<br <pidvid></pidvid>                                                       | "yes"?>       |      |                |       |         | ^ |
| <drspidvid></drspidvid>                                                                                                   |               |      |                |       |         |   |
| <vid_259c_pid_6c01 remk="Whicam_Inspir&lt;br&gt;&lt;MODE&gt;&lt;/td&gt;&lt;td&gt;e_USB30"></vid_259c_pid_6c01>            |               |      |                |       |         |   |
| <nm>VGA</nm>                                                                                                    |               |      |                |       |         |   |
| <x>640</x>                                                                                                    |               |      |                |       |         |   |
| <y>480</y>                                                                                                    |               |      |                |       |         |   |
|                                                                                                    |               |      |                |       |         |   |
| <mode></mode>                                                                                                    |               |      |                |       |         |   |
| <nm>HD</nm>                                                                                                    |               |      |                |       |         |   |
| <x>1280</x>                                                                                                    |               |      |                |       |         |   |
| <y>/20</y>                                                                                                    |               |      |                |       |         |   |
|                                                                                                    |               |      |                |       |         |   |
|                                                                                                    |               |      |                |       |         |   |
| <x11920< td="" x1<=""><td></td><td></td><td></td><td></td><td></td><td></td></x11920<>                                    |               |      |                |       |         |   |
| <y>1080</y>                                                                                                    |               |      |                |       |         |   |
|                                                                                                    |               |      |                |       |         |   |
| <nl>1</nl>                                                                                                    |               |      |                |       |         |   |
| <ir>2</ir>                                                                                                    |               |      |                |       |         |   |
| <fl>3</fl>                                                                                                    |               |      |                |       |         |   |
| <ml>4</ml>                                                                                                    |               |      |                |       |         |   |
| <burst_count>3</burst_count>                                                                                              |               |      |                |       |         |   |
| <mark VID_259C_PID_6C01>                                                                                                  |               |      |                |       |         |   |
| <pre><vid_2560_pid_d052 remk="Whicam_Inspir&lt;br&gt;&lt;/pre&gt;&lt;/td&gt;&lt;td&gt;e_USB20"></vid_2560_pid_d052></pre> |               |      |                |       | ~       |   |
| <                                                                                                    |               |      |                |       |         | > |
|                                                                                                    | Ln 26, Col 14 | 100% | Windows (CRLF) | UTF-8 | with BO | м |

13. Save the file to the Desktop

| Sav           | e As            |                           |         |           |                |   |      |
|---------------|-----------------|---------------------------|---------|-----------|----------------|---|------|
| ← -           | ÷ • ↑           | <br>This PC $\rightarrow$ | Desktop |           |                |   |      |
| File name:    | DrsPIDVID.xml   |                           |         |           |                |   |      |
| Save as type: | All Files (*.*) |                           |         |           |                |   |      |
| de Folders    |                 |                           |         | Encoding: | UTF-8 with BOM | ~ | Save |

14. Copy the file saved to the Desktop to the C:\ProgramData\GoodDrs folder

| <                                             |                  |                    |                    |                     |                  |
|-----------------------------------------------|------------------|--------------------|--------------------|---------------------|------------------|
|                                               | Open             |                    |                    |                     |                  |
| DrsPI                                         | Edit             |                    |                    |                     |                  |
| ii ii                                         | 7-Zip            |                    | >                  |                     |                  |
|                                               | CRC SHA          |                    | Ś                  |                     |                  |
|                                               | Scan with V      | Vindows Defende    | ۹ <b>۲</b>         |                     |                  |
|                                               | Share            |                    |                    |                     |                  |
|                                               | Open with        |                    | >                  |                     |                  |
|                                               |                  |                    |                    |                     |                  |
|                                               | Give access      | ; to               | >                  |                     |                  |
|                                               | Restore pre      | vious versions     |                    |                     |                  |
|                                               | Send to          |                    | >                  |                     |                  |
|                                               | Cut              |                    |                    |                     |                  |
|                                               | Сору             |                    |                    |                     |                  |
|                                               |                  |                    |                    |                     |                  |
|                                               | 🗧 🗧 GoodDrs      |                    |                    |                     |                  |
| File                                          | Home Share       | View               |                    |                     |                  |
| ← →                                           | ・ 个> Th          | is PC → Local Disk | (C:) > ProgramData | a > GoodDrs         |                  |
|                                               | files.rci.com    | * ^                | Name               | ^                   | Date modified    |
| <u>,                                     </u> | Desktop          | *                  |                    | nl                  | 1/22/2019 7:41   |
| +                                             | Downloads        | *                  |                    |                     | 1, 22, 2013 1111 |
| <u>*-</u>                                     | Documents        | *                  |                    |                     |                  |
|                                               | Pictures         | *                  |                    |                     |                  |
|                                               | Automator        | *                  |                    | View                | >                |
|                                               | Dentrix          |                    |                    | Sort by             | >                |
|                                               | DrsViewer2       |                    |                    | Group by            | >                |
|                                               | HD1 Setup Guides |                    |                    | Refresh             |                  |
|                                               | Screenshots      |                    |                    | Customize this fold | er               |
| 0 👝                                           | neDrive          |                    |                    | Paste               |                  |
| 💻 Т                                           | his PC           |                    |                    | Paste shortcut      |                  |
|                                               | 3D Objects       |                    |                    | Undo Copy           | Ctrl+Z           |
|                                               | Desktop          |                    |                    | Give access to      | $\rightarrow$    |
| <u></u>                                       | Documents        |                    |                    | New                 | $\rightarrow$    |
| <b>I</b>                                      | Downloads        |                    |                    | Properties          |                  |
| К                                             | Music            |                    |                    | ·                   |                  |

15. Select Replace the file in the destination and Continue

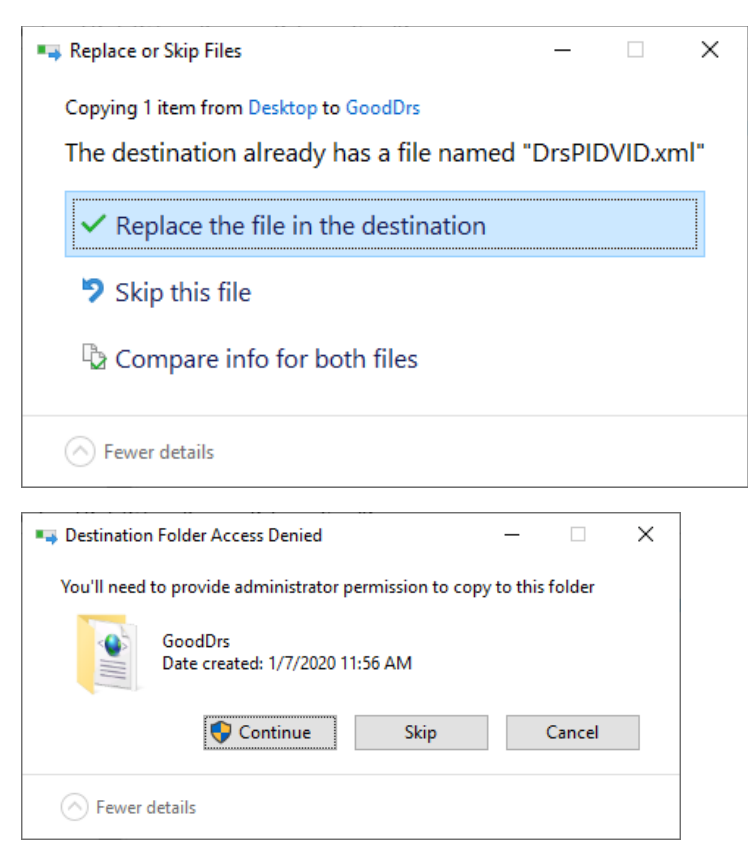

16. Go into the DrsViewer2 application

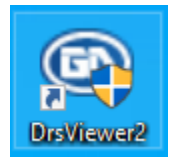

## 17. Select Setup > Camera setup

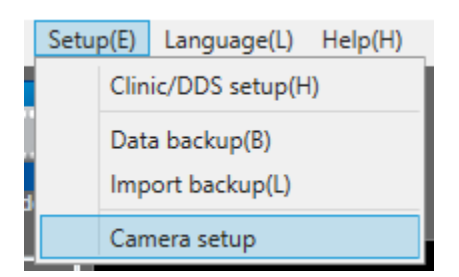

#### 18. Set Resolution to FHD

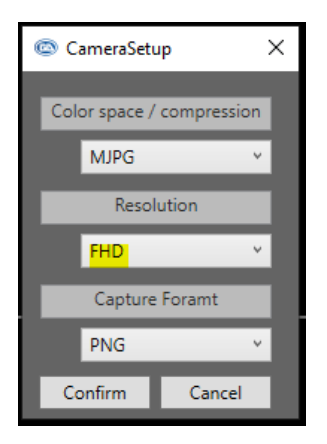

## 23. Select a patient

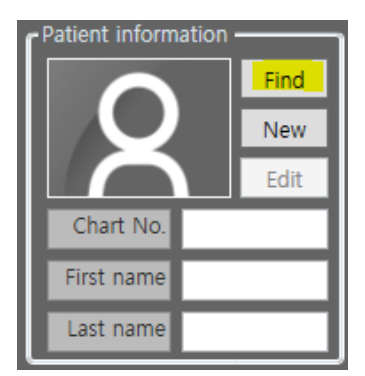

| Patient search       |            |          |                   | _     |         | × |
|----------------------|------------|----------|-------------------|-------|---------|---|
| Chart No.            | First name |          | Last name         |       | Find al |   |
| Chart No. First name | Last name  | Sex      | Birthday Reg. dat | e Doo | tor     |   |
| 1 1                  | 1          | Male     | 2017-08-          | 08    |         |   |
|                      |            |          |                   |       |         |   |
|                      |            |          |                   |       |         |   |
|                      |            |          |                   |       |         |   |
|                      |            |          |                   |       |         |   |
|                      |            |          |                   |       |         |   |
|                      |            |          |                   |       |         |   |
| Sort Registration Y  | Ascending  | Keyboard | Select R          | evise | Cance   |   |

24. Select the Camera button

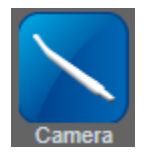

27. A short/quick camera button press, and release will Capture and image from the REALCLOUD HD1 camera.